## Tangram

### Komplexný ekonomický a obchodný systém

#### Používateľská príručka

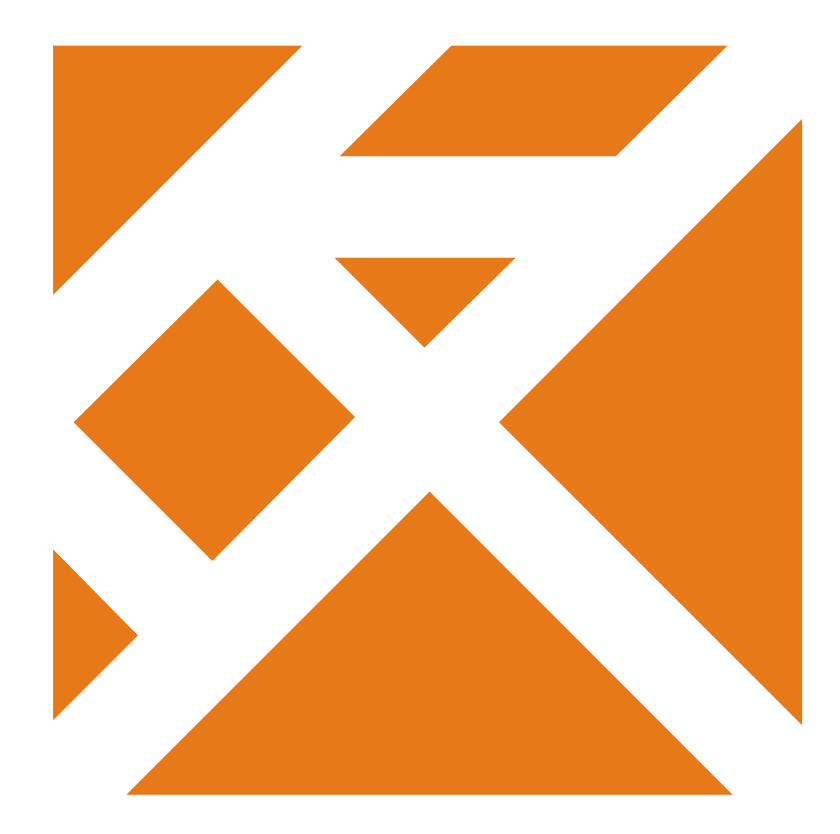

Obchodný systém

# **Registračná PC pokladnica** FOOD

Verzia 20

## Obsah

| Prepojenie PC pokladnice a systému FOOD | 1 |
|-----------------------------------------|---|
| Nastavenie programu                     | 1 |
| Predaj vo FOOD režime                   | 3 |
| Predaj podľa jedálneho lístka           | 6 |
| Dobitie účtu                            | 7 |
| Zablokovanie karty                      | 8 |
|                                         |   |

### Prepojenie PC pokladnice a systému FOOD

#### Nastavenie programu

Programový modul PC kasa poskytuje v spojení so systémom na sledovanie stravníckych účtov Tangram FOOD okrem predaja v hotovosti aj možnosť predávať tovar v bezhotovostnom režime na základe online sledovania kreditu / debetu na zákazníckych účtoch.

Zákazník sa pri predaji identifikuje pomocou ID tagu (karty, kľúčenky, čipu,...). V ďalšom texte budeme pre jednoduchosť používať identifikačný tag = ID karta, karta.

K pokladnici je pripojená čítačka ID kariet, ktorá po priložení karty online overuje platnosť karty a stav konta na overovacom FOOD serveri. Po overení stavu karty pokladnica povolí alebo zamietne predaj na danú ID kartu.

Aby bolo možné prevádzkovať PC Konfigurácia pokladnice × pokladnicu v režime FOOD, je potrebné splniť tieto podmienky. Povoliť Food Predajňa 1. Pokladnica je pripojená na Kredit Program centrálnu databázu Predaj kreditu Fiškálny (účtenka) Ŧ Ceny Na serveri s centrálnou 2. Názov kreditu Dobitie kreditu databázou je spustený aj Stĺpce stravovací systém Cena jednotky kreditu 2.00 Medzisúčet Tangram FOOD Sadzba DPH kreditu 20 3. K pokladnici je pripojená Účtenka čítačka ID tagov Fakturácia Ostatné V konfigurácii PC kasy 4 Funkčné klávesy musí byť povolený modul Jedáleň | HL - Hlavná jedáleň 11 . FOOD Otvorené účty Predaj na košík Žiaden Ŧ Food Zákaznícky displej Nezobraziť žiadne údaje čipovej karty Ŧ Camarero Tlač dokladu Tlačiť len osobné číslo čipovej karty ¥ Žreby Niké Počet výtlačkov Odosielanie mailov Zrušiť Potyrdiť

Nastavenie konfigurácie PC kasy pre modul FOOD:

Povoliť FOOD - označte túto voľbu ak chcete používať PC kasu v režime FOOD

Predaj kreditu – vyberte jednu z možností.

- Nefiškálny doklad (vklad do pokladnice) dobitie kreditu (navýšenie stavu stravníckeho účtu vložením hotovosti do pokladnice) bude v registračnej pokladnici zapísané ako nefiškálny doklad- vklad do pokladnice. Pri odbere jedla sa potom stravníkovi tlači fiškálna účtenka.
- Fiškálny doklad (účtenka) dobitie kreditu (navýšenie stavu stravníckeho účtu vložením hotovosti do pokladnice) bude v registračnej pokladnici zapísané ako fiškálny doklad – predaj kreditov. Pri odbere jedla sa potom stravníkovi tlači iba nefiškálny doklad. Odporúčame používať tento spôsob.

Názov kreditu – zadajte názov, pod ktorým sa bude evidovať navýšenie stavu účtu

Cena jednotky kreditu – zadajte štandardnú sumu dobitia

Sadzba DPH kreditu – zadajte sadzbu DPH pre predaj kreditov

**Jedáleň** – vyberte zo zoznamu výdajných miest (sú zadané v stravovacom systéme) výdajné miesto, na ktorom je umiestnená táto pokladnica.

**Predaj na košík** – zvoľte štandardné nastavenie *Žiaden*. Položka zapína režim košíkového predaja, je popísaný v samostatnej príručke.

Zákaznícky displej – ak je k pokladnici pripojený zákaznícky displej, môže zobrazovať tieto údaje:

- Nezobraziť žiadne údaje
- Zobraziť stav stravníckeho účtu
- Zobraziť stav stravníckeho účtu a meno stravníka

Tlač dokladu – na konci pokladničného dokladu k výdaju stravy môže program tlačiť nasledujúce údaje

- Tlačiť len osobné číslo stravníka
- Tlačiť len meno stravníka
- Tlačiť osobné číslo aj meno stravníka

Počet výtlačkov - zadajte počet výtlačkov pokladničného dokladu k výdaju stravy

Pri prevádzkovaní pokladnice v režime FOOD odporúčame ešte nastaviť tieto konfiguračné parametre:

1. *Nastavenie – Konfigurácia pokladnice – Program - Začiatok predaja* - nastavte voľbu *Zadať kartu.* Touto voľbou zabezpečíte, že pred každým predajom zobrazí program formulár na identifikáciu zákazníka.

|          |                                     |           | Piatok 31.08.20 | 018 08:54:26  |                                   |                  |       |                               |                          |                       |
|----------|-------------------------------------|-----------|-----------------|---------------|-----------------------------------|------------------|-------|-------------------------------|--------------------------|-----------------------|
|          |                                     |           | F2              | F6            | F4                                | F3 🚫             | F1 🧿  | F7                            | F11                      | Alt+F4                |
|          | IGRAM                               |           | Predaj          | Kontrola ceny | Pokladňa                          | Uzávierky        | Pomoc | Nastavenie                    | Odhlásenie               | Koniec                |
| Načítajt | e FOOD kartu                        |           | Načítanie čin   | ovei kartv    |                                   |                  | ×     |                               |                          | 0,00                  |
| #        | Kód a názov tovaru<br>Množstvo Cena | Spolu Zľa |                 | Driložt       | o činovú karti                    |                  |       |                               |                          |                       |
|          |                                     |           |                 | Ak si ž       | ieru čipových<br>želáte čítanie ł | kariet.<br>karty |       | F10<br>Sériové<br>Číslo       | Escape<br>Zmaž<br>doklad | F8<br>Zmaž<br>položku |
|          |                                     |           | Osobné číslo    | preruš        | šiť, stlačte <es<br>Karta</es<br> | SC>              |       | F12<br>Karta                  | F9<br>Zásuvka            | F5<br>Cenník          |
|          |                                     |           | F2 Pot          | vrdiť         | Zrušiť kartu                      | Esc Zruši        | ť     | NumPad -<br>Tovarová<br>Zľava | NumPad /<br>Cena         | NumPad*<br>Množstvo   |
|          |                                     |           |                 |               |                                   |                  |       | Ctrl+F2<br>Načítaj<br>účet    | Ctrl+F3<br>Ulož<br>účet  | Ďalšie                |
|          |                                     |           |                 |               |                                   |                  |       | Ê €                           | CELK                     | OM                    |
|          | QW                                  | E         | RT              | Y             | U                                 | I 0              | Р     | 7                             | 8                        | 9                     |
|          | A                                   | 6 D       | F               | G             | J                                 | К                | L     | 4                             | 5                        | 6                     |
|          | # Z                                 | хс        | · <b>v</b>      | В             | N                                 | ,                | •     | 1                             | 2                        | 3                     |
|          | * /                                 |           |                 |               |                                   | •                | •     | 0                             | -                        | -                     |

Toto nastavenie spôsobí, že PC pokladnica pri otvorení predajového okna – nového nákupu - zobrazí najprv pokyn na priloženie identifikačnej karty k čítačke.

Ak nezapnete v konfigurácii pokladnice túto voľbu, budete musieť pred identifikáciou zákazníka v predajovom okne vždy stlačiť tlačidlo *Karta / [F12].* 

Aj v režime FOOD je možný predaj v hotovosti alebo na iné druhy platby tak, ako pri bežnom režime pc pokladnice. V prípade, že je zapnutý režim FOOD a chcete predať tovar za hotovosť alebo iný druh platby, zrušte požiadavku na načítanie ID karty tlačidlom **Zrušiť / IEsc]**.

Po zrušení požiadavky na načítanie ID karty sa otvorí predajové okno, v ktorom môžete pracovať ako v bežnom režime po pokladnice.

#### Predaj vo FOOD režime

Vo FOOD režime je PC kasa určená hlavne na predaj jedál a doplnkového sortimentu. Pri predaji umožňuje vykonať bezhotovostnú úhradu za zakúpené jedlo a prípadne aj za doplnkový tovar prostredníctvom ID karty spojenej so stravníckym účtom v systéme Tangram FOOD. Pokladnica si pri platbe online overuje stav stravníckeho účtu. Stravovací systém umožňuje zadefinovať aj rôzne pravidlá pre stravovaciu a dotačnú politiku, ktoré pokladnica pri predaji jedál kontroluje.

Podrobný popis stravovacieho systému je v samostatnej príručke Tangram FOOD.

Hlavným rozdielom prevádzky vo FOOD režime oproti prevádzke v štandardnom režime je teda nutnosť identifikácie stravníka a možnosť bezhotovostnej úhrady zo stravníckeho účtu zamestnanca/stravníka.

Pred predajom musí stravník priložiť ID kartu k čítačke.

#### Pokladník s právom Manažér

Ak je v PC kase prihlásený pokladník, ktorý má pridelené právo "Manažér" zobrazí sa výzva na načítanie karty s možnosťou manuálne zadať osobné číslo alebo číslo karty. Týmto sa umožní identifikácia stravníka bez načítania jeho ID karty a tým aj predaj s platbou z jeho stravníckeho účtu bez načítania ID karty.

| Načítanie čipovej kar | ty X                                                                                                    |  |  |  |  |  |  |
|-----------------------|----------------------------------------------------------------------------------------------------|--|--|--|--|--|--|
|                       | Priložte čipovú kartu<br>k skeneru čipových kariet.<br>Ak si želáte čítanie karty<br>prerušiť, stlačte <esc></esc> |  |  |  |  |  |  |
| Osobné číslo          | Karta                                                                                                    |  |  |  |  |  |  |
| F2 Potvrdiť           | F <sup>2</sup> Potvrdiť F <sup>3</sup> Zrušiť kartu Esc <b>X</b> Zrušiť                                            |  |  |  |  |  |  |

#### Pokladník bez práva Manažér

Ak prihlásený pokladník nemá právo "Manažér", zobrazí sa iba výzva na načítanie karty. V takom prípade nie je možný predaj s platbou zo stravníckeho účtu bez načítania ID karty.

| Načítanie čipovej karty | ×                                                                                                    |
|-------------------------|----------------------------------------------------------------------------------------------------|
|                         | Priložte čipovú kartu<br>k skeneru čipových kariet.<br>Ak si želáte čítanie karty<br>prerušiť, stlačte <esc></esc> |
| F3                      | tu Eso Zrušiť                                                                                                    |

Po manuálnom zadaní osobného čísla alebo po načítaní ID karty overí PC kasa údaje v stravovacom systéme Tangram FOOD a zobrazí údaje.

|         |                                          |        | į         | Štvrtok 23.01.2020 14:57:07 🥚 🖂 🔤 |               |               |                      |               |                | Pokladník 001 |            |        |
|---------|------------------------------------------|--------|-----------|-----------------------------------|---------------|---------------|----------------------|---------------|----------------|---------------|------------|--------|
|         |                                          |        | F2        | F6 🔁                              | F4            | F3 🔇          | F1 🕗                 | F7            | F11            | Alt+F4        |            |        |
|         |                                          |        |           |                                   | Predaj        | Kontrola ceny | Pokladna             | Prehľady      | Pomoc          | Nastavenie    | Odhlasenie | Koniec |
| Dátun   | n: 23.01.2020;                           | Cenová | skupina j | oredaj:                           | 001, jedlo: N | EDOT, dotá    | cia: DOT             |               |                |               |            |        |
| 0005    | - Janko Hrašk                            | 0      |           |                                   |               |               | Zo                   | stávajúci den | ný limit: 99.0 | 0             |            |        |
| 5 - Str | 5 - Stredisko 5 Zostatok na účte: 100 00 |        |           |                                   |               |               | <b>0</b> , <b>00</b> |               |                |               |            |        |
|         | Kód a názov                              | tovaru |           |                                   |               |               |                      |               |                |               |            |        |
| #       | Množstvo                                 | Cena   | Spolu     | Zľava                             | Akcia         | J.cena        | Zľ.tov.              | Dph Censkup   |                |               |            |        |

Po načítaní ID karty a úspešnej identifikácii stravníka môže pokladník zadávať do účtenky bežným spôsobom (zosnímaním čiarového kódu, ručným zadaním kódu, pomocou rýchlych klávesov) jednotlivé položky.

Po nablokovaní všetkých položiek do účtenky ukonči pokladník predaj stlačením klávesu Celkom / [num + ].

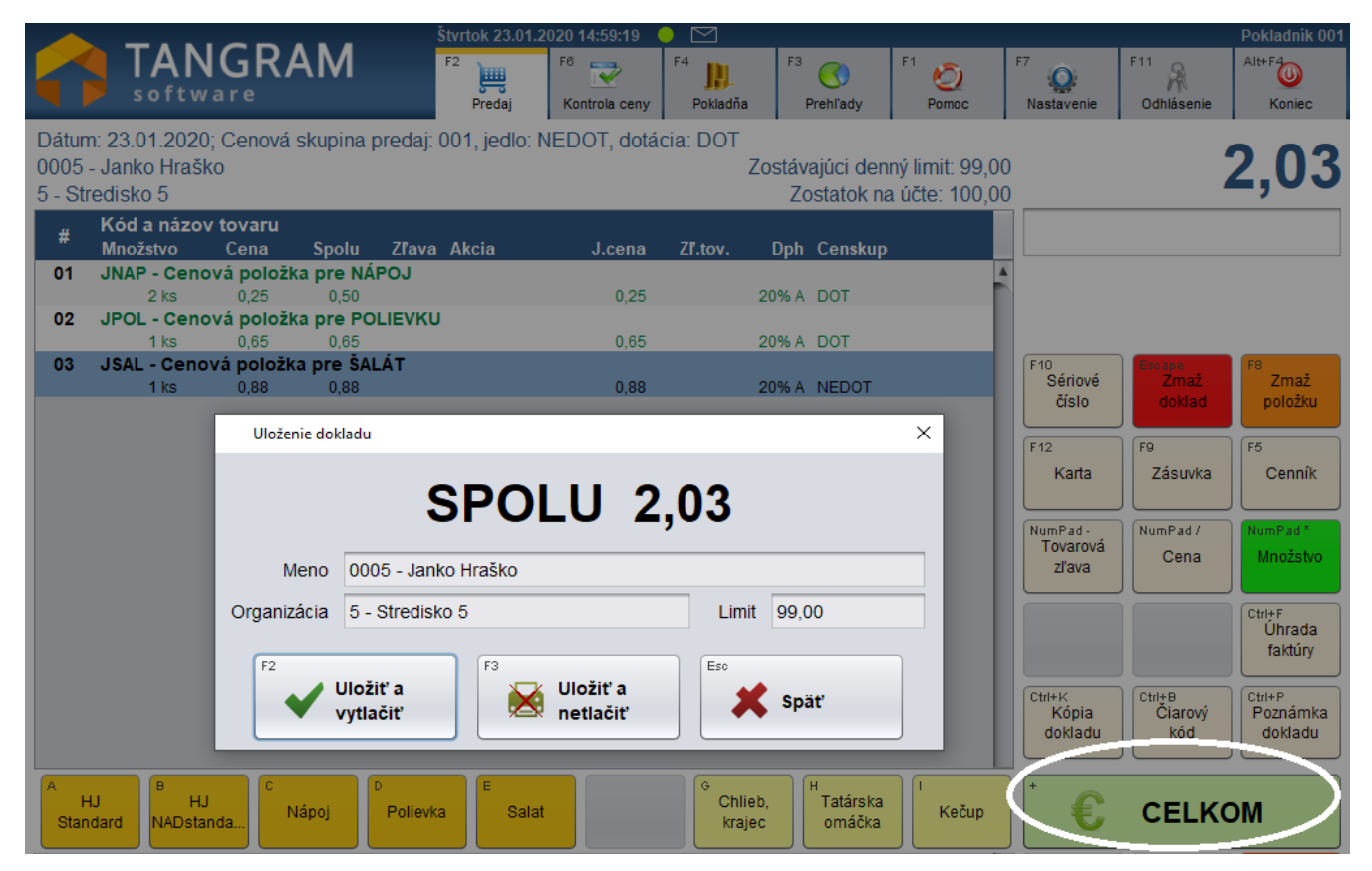

Kliknutím na tlačidlo Uložiť a vytlačiť / [F2] ukončí pokladník predaj a vytlačí doklad.

Podľa nastavenia konfigurácie režimu FOOD v pokladnici sa vytlačí buď fiškálna účtenka alebo iba nefiškálny doklad.

V prípade, že suma nákupu v účtenke presahuje nastavený denný limit, zobrazia sa suma za nákup a zároveň aj informácia o limite červenou farbou.

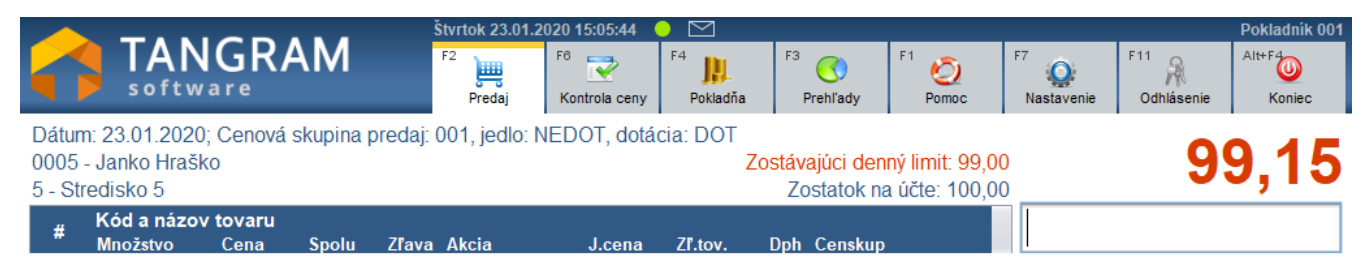

Pri pokuse o ukončenie účtenky tlačidlom *Celkom* zobrazí program varovné hlásenie a neumožní ukončiť predaj.

| Kliknutím na tlačidlo Pokračovať sa vrátite do predaja a |
|----------------------------------------------------------|
| zmažete niektorú z položiek tak, aby celková suma        |
| nepresahovala nastavený limit. Až potom je možné         |
| ukončiť predaj.                                          |

| Pozor | ×                                                         |
|-------|-----------------------------------------------------------|
|       | Suma dokladu presiahla zostatok denného limitu FOOD karty |
|       | F2 Pokračovať                                             |

Ak by suma za nákup presiahla nielen denný limit ale aj zostatok na stravníckom účte, zobrazia sa všetky údaje červenou farbou.

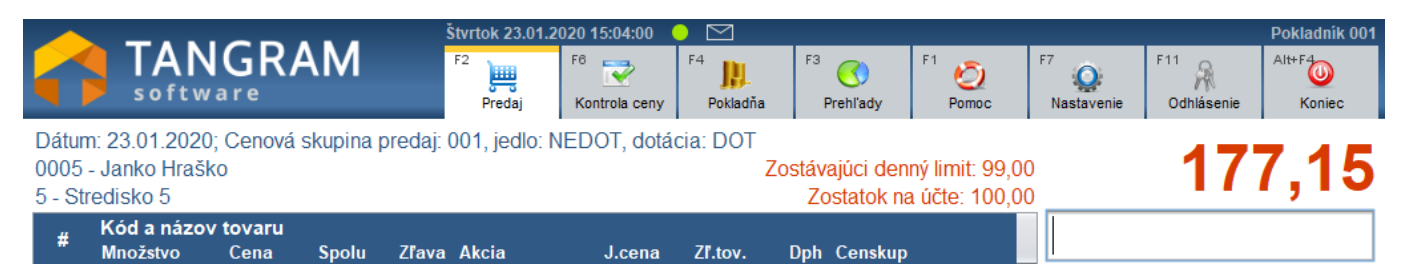

Pokladník musí rovnako ako v predchádzajúcom prípade z rozblokovanej účtenky zrušiť niektorú z položiek tak, aby suma za nákup nepresiahla denný limit, až potom mu program dovolí vystaviť účtenku.

#### Predaj podľa jedálneho lístka

Ak je v stravovacom systéme zadaný jedálny lístok a na pokladnici sa predávajú jednotlivé jedlá z jedálneho lístka umožňuje PC kasa predávať jedlá priamo z jedálneho lístka.

Podmienky :

- v konfigurácii PC kasy v module FOOD musí byť zadaná jedáleň, aby program vedel, ktorý jedálny lístok má použiť
- v konfigurácii PC kasy musí byť zadefinovaný funkčný kláves Jedálny lístok
- každá položka jedálneho lístka musí mať zadanú cenu

Tento spôsob predaja nie je použiteľný v prípade, že stravník má presne dohodnutú cenu za sadu položiek z jedálneho lístka (menu =hlavné jedlo+polievka +...)!

Každá z položiek jedálneho lístka musí mať zadanú predajnú cenu a nie je možné zaručiť, že súčet cien za jednotlivé položky s dopočítanou DPH bude tvoriť presne požadovanú sumu za sadu. V takom prípade sa musí na pokladnici predávať samostatná cenníková položka "Menu", ktorá má presne definovanú cenu. Prevádzkovateľ však prichádza o informáciu, ktoré konkrétne položky tvorili v daný deň zostavu predávanú pod položkou "Menu".

Po zosnímaní ID karty a úspešnej identifikácii stravníka stlačte kláves Jedálny lístok.

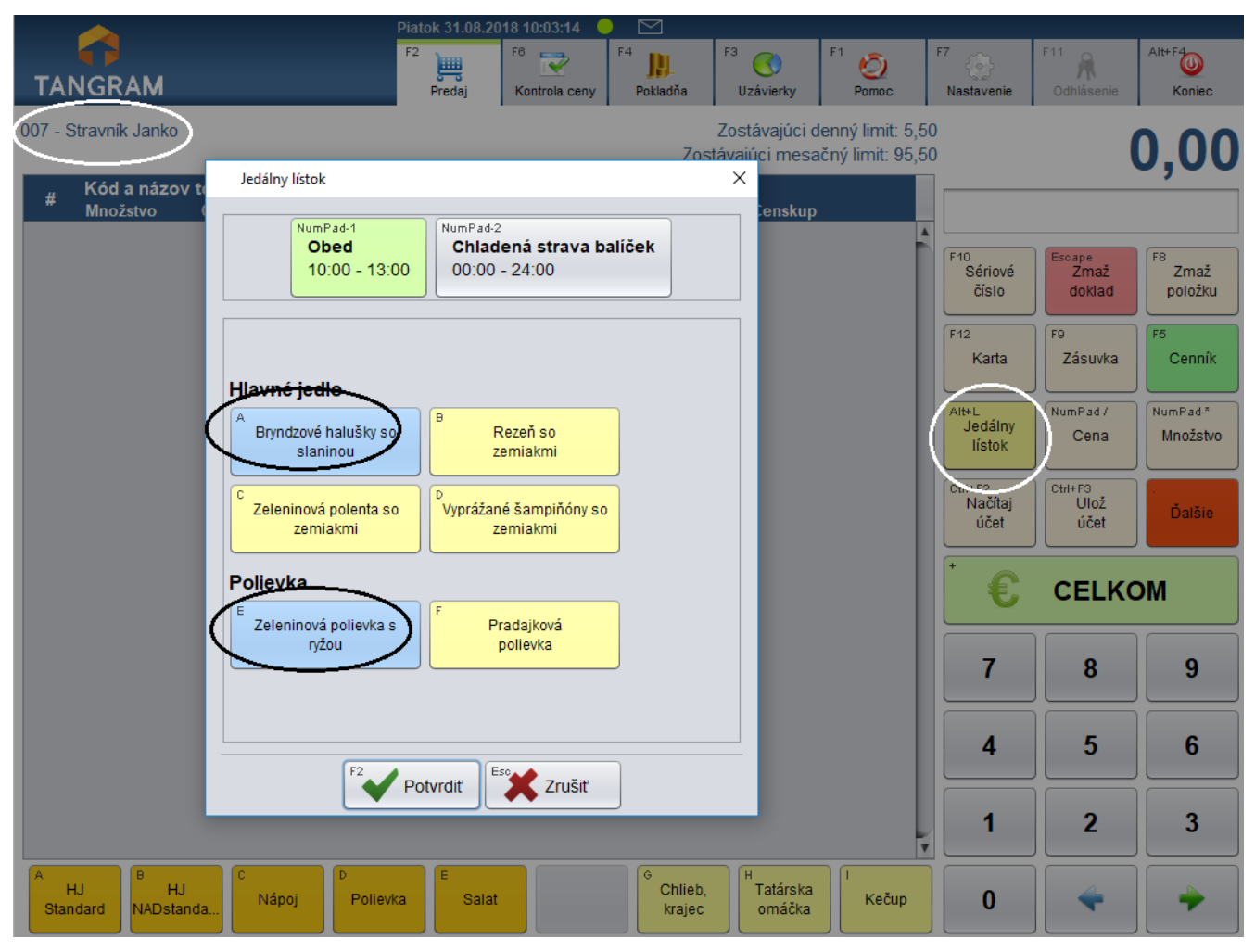

Program zobrazí zoznam položiek z jedálneho lístka pre jedáleň nastavenú v konfigurácii PC kasy. Podľa aktuálneho času zobrazí položky pre práve prebiehajúci druh výdaja (raňajky, obed, večera, ...).

V prípade, že v tom istom čase prebiehajú viaceré druhy výdaja, zobrazia sa okrem jedál aj tlačidlá na prepnutie výdaja.

Kliknutím na tlačidlá s jedlom urobte výber tovaru do účtenky. Z každého druhu jedla (hlavné jedlo, polievka, príloha, nápoj,...) je možné vybrať len jednu položku.

Po výbere požadovaných položiek z jedálneho lístka kliknite na tlačidlo **Potvrdiť** / **[F2]**. Všetky vybrané položky sa prenesú do účtenky.

|               |                                                                         |                                                            |                                                  | P                      | iatok 31.08.20    | )18 10:18:20 🤇         |                |                                   |                                      |                         |                          |                       |
|---------------|-------------------------------------------------------------------------|------------------------------------------------------------|--------------------------------------------------|------------------------|-------------------|------------------------|----------------|-----------------------------------|--------------------------------------|-------------------------|--------------------------|-----------------------|
| TÆ            |                                                                         |                                                            |                                                  |                        | F2<br>J<br>Predaj | F6 📝<br>Kontrola ceny  | F4<br>Pokladňa | F3 🚫<br>Uzávierky                 | F1 🧔<br>Pomoc                        | F7<br>Nastavenie        | F11<br>Odhlásenie        | Alt+F4                |
| 007 -         | Stravník Janko                                                          |                                                            |                                                  |                        |                   |                        | Zos            | Zostávajúci<br>távajúci mes       | denný limit: 5,5<br>ačný limit: 95,5 | 50<br>50                |                          | 3.50                  |
|               |                                                                         |                                                            |                                                  |                        |                   |                        |                |                                   |                                      |                         |                          |                       |
|               | Kód a názov                                                             | v tovaru                                                   |                                                  |                        |                   |                        |                |                                   |                                      | · · · · · ·             |                          | - ,                   |
| #             | Kód a názov<br>Množstvo                                                 | <b>tovaru</b><br>Cena                                      | Spolu                                            | Zľava                  | Akcia             | J.cena                 | Zľ.tov.        | Dph Censku                        | )                                    |                         |                          | - ,                   |
| #<br>01       | Kód a názov<br>Množstvo<br>O2 - Bryndzo                                 | v tovaru<br>Cena<br>ové haluš                              | Spolu<br>ky so slai                              | Zľava<br>ninou         | Akcia             | J.cena                 | Zf.tov.        | Dph Censkuj                       | ,                                    |                         |                          | - <b>,</b>            |
| #<br>01       | Kód a názov<br>Množstvo<br>O2 - Bryndzo<br>1 ks                         | v tovaru<br>Cena<br>ové haluš<br><sub>3,00</sub>           | Spolu<br>ky so slai<br>3,00                      | Zľava<br>ninou         | Akcia             | J.cena<br>3,00         | Zľ.tov.        | Dph Censkuj<br>0%A 001            |                                      | F10                     | Escape                   | F8                    |
| #<br>01<br>02 | Kód a názov<br>Množstvo<br>O2 - Bryndzo<br>1 ks<br>PO1 - Zeleni         | v tovaru<br>Cena<br>ové haluš<br>3,00<br>nová poli         | Spolu<br>ky so slat<br>3,00<br>evka s ry         | Zľava<br>ninou<br>ižou | Akcia             | J.cena<br>3,00         | Zľ.tov.        | Dph Censkup<br>0%A 001            | )                                    | F10<br>Sériové          | Escape<br>Zmaž           | F8<br>Zmaž            |
| #<br>01<br>02 | Kód a názov<br>Množstvo<br>O2 - Bryndzo<br>1 ks<br>PO1 - Zeleni<br>1 ks | v tovaru<br>Cena<br>ové haluš<br>3,00<br>nová poli<br>0,50 | Spolu<br>ky so slat<br>3,00<br>evka s ry<br>0,50 | Zľava<br>ninou<br>ižou | Akcia             | J.cena<br>3,00<br>0,50 | <b>Zľ.tov.</b> | Dph Censkup<br>0%A 001<br>0%A 001 |                                      | F10<br>Sériové<br>číslo | Escape<br>Zmaž<br>doklad | F8<br>Zmaž<br>položku |

Teraz môžete do účtenky štandardný postupom (zosnímaním čiarového kódu, ručným zadaním kódu, pomocou rýchlych klávesov) v prípade potreby pridať doplnkový tovar alebo ďalšie položky. Predaj ukončíte tlačidlom *Celkom / [+]*.

#### Dobitie účtu

Navýšenie stavu stravníckeho účtu cez PC kasu

Ak stravovací systém používa debetné stravnícke karty tj. aby bolo možné kartou platiť musí byť na účte dostatočná suma, je možné navýšiť stav stravníckeho účtu týmito spôsobmi:

- vložením hotovosti cez PC kasu
- platbou bankovou kartou cez PC kasu (ak má pokladnica aj bankový platobný terminál)
- bankovým prevodom

Po zosnímaní ID karty a úspešnej identifikácii stravníka stlačte kláves Dobiť kredit.

| Program zobrazí<br>formulár na                                                        | Dobitie kredit                            | tu                   |                       |            |          | ×                       |
|---------------------------------------------------------------------------------------|-------------------------------------------|----------------------|-----------------------|------------|----------|-------------------------|
| zadanie sumy a<br>spôsobu platby<br>pre dobitie.                                      | Meno                                      | 007 - Stravník Janko | Suma                  | 10,00      |          |                         |
| Suma – zadajte<br>výšku sumy, o<br>ktorú chcete<br>navýšiť stav<br>stravníckeho účtu. | Organizácia<br><sup>B</sup><br>Platba bar | nkovou kartou        | ukážkou               |            | Zostatok | 20,50                   |
|                                                                                       |                                           | Názov                | Suma                  | Poznámi    | (3       | F7 Upraviť<br>F8 Zmazať |
|                                                                                       | Hotovo<br>Prijatá hotovo                  | sť 10,00<br>sť 20,00 | >                     | V          | RÁTIŤ    | 10,00                   |
|                                                                                       |                                           | F                    | <sup>2</sup> Potvrdiť | Ese Zrušiť |          |                         |

Ak stravník platí v hotovosti, zadajte do položky **Prijatá hotovosť** sumu prijatej hotovosti. Ak je prijatá hotovosť vyššia ako suma dobitia, zobrazí sa suma výdavku.

Kliknutím na tlačidlo **Potvrdiť** / **[F2]** program zaeviduje príjem hotovosti, vytlačí potvrdenie (podľa nastavenia konfigurácie fiškálnu účtenku alebo nefiškálny doklad) a navýši stav stravníckeho účtu o danú sumu.

Ak stravník platí bankovou platobnou kartou, kliknite na tlačidlo Platba bankovou kartou.

Program zobrazí formulár so sumou dobitia. Teraz vykonajte platbu cez platobný terminál. Po úspešnej platbe kliknite na tlačidlo Potvrdiť / [F2].

| Platba bankovou kartou                           |          |  |  |  |  |  |  |
|--------------------------------------------------|----------|--|--|--|--|--|--|
| Zostávajúca suma pre platbu tohto druhu je 10,00 |          |  |  |  |  |  |  |
| Suma                                             | 10,00    |  |  |  |  |  |  |
| Poznámka                                         |          |  |  |  |  |  |  |
| F                                                | Potvrdiť |  |  |  |  |  |  |
|                                                  |          |  |  |  |  |  |  |

Program prenesie sumu zaplatenú platobnou kartou do formulára na dobitie účtu.

| Dobitie kredi  | tu                |                   |         |          | ×          |
|----------------|-------------------|-------------------|---------|----------|------------|
|                |                   | Suma              | 10,0    | 00       |            |
| Meno           | 007 - Stravník Ja | inko              |         |          |            |
| Organizácia    |                   |                   |         | Zostatok | 20,50      |
| Platba bar     | nkovou kartou     | P<br>Platba pouká | žkou    |          |            |
|                | Názov             | Suma              | Poz     | námka    | F7 Upraviť |
| Platba bank    | ovou kartou       | 10,00             |         |          | F8 Zmazať  |
|                |                   |                   |         |          | Ziliazat   |
|                |                   |                   |         |          |            |
| Hotovo         | osť               | 0,00              |         |          |            |
| Prijatá hotovo | osť               |                   |         |          |            |
|                | (                 | F2 Potvrdiť       | Esc Zru | šiť      |            |

Ukončte dobitie účtu kliknutím na tlačidlo Potvrdiť / [F2].

Program vytlačí potvrdenie (podľa nastavenia konfigurácie fiškálnu účtenku alebo nefiškálny doklad) a navýši stav stravníckeho účtu o danú sumu.

#### Zablokovanie karty

V prípade straty ID karty môže stravník požiadať o jej zablokovanie buď

- na ľubovoľnej pc kase v jedálni, alebo
- u správcu stravovacieho systému

Ak chcete na PC kase zablokovať ID kartu stlačte tlačidlo Zablokovať kartu. Program zobrazí výzvu na zadanie osobného čísla držiteľa karty.

Zadajte osobné číslo stravníka, ktorý žiada o zablokovanie karty.

Po zadaní osobného čísla kliknite na tlačidlo Hľadať.

Vo formulári sa zobrazí meno a priezvisko stravníka a jeho organizácia. Overte totožnosť stravníka !

Ak ste overili totožnosť stravníka – žiadateľa o zablokovanie ID karty, kliknite na tlačidlo Potvrdiť / [F2].

| Zablokovanie | karty       | × |
|--------------|-------------|---|
| Osobné číslo | F3 Hľadať   |   |
| Meno         |             |   |
| Organizácia  |             |   |
|              | F2 Potvrdiť |   |

Program zobrazí výzvu na potvrdenie zablokovania karty.

Pozor, ak má stravník pridelených viacero ID kariet budú zablokované všetky karty!

| PC Kasa |                                                                          | × |
|---------|--------------------------------------------------------------------------|---|
| ?       | Naozaj si želáte zablokovať všetky karty priradené k osobnému číslu 008? |   |
|         | F2 Potvrdiť                                                              |   |

Potvrďte zablokovanie karty kliknutím na tlačidlo Potvrdiť / [F2].

Program zablokuje všetky ID karty daného stravníka a zobrazí počet zablokovaných kariet.

Kliknutím na tlačidlo *Pokračovať / [F2]* zatvoríte hlásenie a program sa vráti do predaja.

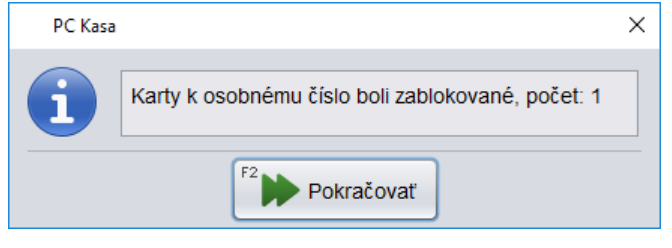

Na zablokovanú ID kartu nie je možná urobiť nákup ani dobitie

účtu. Stravník musí požiadať správcu stravovacieho systému o pridelenie novej ID karty. Zmeny vykonané správcom stravovacieho systému sa automaticky premietnu do zoznamu ID kariet používaného PC kasami.